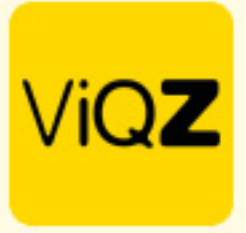

## Instructie – Overzetten badgenummer van medewerker uit dienst naar nieuwe medewerker

Om het badgenummer van een medewerker welke uit dienst is over te zetten zonder dat de geschiedenis van de klokboekingen te verwijderen dient er een bepaalde volgorde van handelingen te worden toegepast.

Ga eerst naar het profiel van de medewerker welke uit dienst is of gaat. Geef datum uit dienst in en kopieer het badgenummer bij <Klokterminal Badgenummer>.

| Geboortedatum: *                  | 13-08-1986                                                                                        |      | Bankrekening (IBAN):                 |             |
|-----------------------------------|---------------------------------------------------------------------------------------------------|------|--------------------------------------|-------------|
| Datum in dienst: *                | 01-08-2023                                                                                        |      | Datum uit dienst: 🔤 Geen einddatum 🛈 | 01-05-2024  |
| Datum start ViQZ: *               | 01-01-2024                                                                                        |      |                                      |             |
| Email zakelijk: *                 | hansvandenbliek@gmail.com                                                                         |      | Wachtwoord: *                        | ······ @ #: |
| Contactpersoon in geval van nood: |                                                                                                   |      | Relatie tot contactpersoon:          |             |
| Telefoonnummer contactpersoon:    |                                                                                                   |      | Aantal kinderen:                     |             |
| Sortering weekplanning <b>0</b>   | 0                                                                                                 |      |                                      |             |
| Timetracking in app:              | Toestaan                                                                                          | *    |                                      |             |
| Taal in app:                      | Nederlands                                                                                        |      |                                      |             |
|                                   |                                                                                                   |      |                                      |             |
| ▶ Arbeidsgegevens                 |                                                                                                   |      |                                      |             |
|                                   |                                                                                                   |      |                                      |             |
| ▶ Instellingen                    |                                                                                                   |      |                                      |             |
|                                   |                                                                                                   |      |                                      |             |
| - Klokinstellingen                |                                                                                                   |      |                                      |             |
|                                   |                                                                                                   |      |                                      |             |
| Klokterminal BadgeNummer          | 0000001212404378                                                                                  |      |                                      |             |
| Overnights clock in/out           | Niet toestaan                                                                                     | \$   |                                      |             |
|                                   | Bij het toestaan mogen er geen pauzes geboekt wor                                                 | den. |                                      |             |
| Standaardgroep klokterminal:      | Administratie Capelle a/d ljssel<br>Niet ingeroosterd personeel dat inboekt wordt onder deze afde | ¢    |                                      |             |
|                                   |                                                                                                   |      |                                      |             |

Kopieer vervolgens het staff\_members ID-nummer uit de URL van de pagina van het medewerkersprofiel

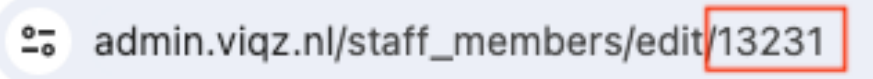

Plak dit ID-nummer nu bij <Klokterminal Badgenummer>.

| - Klokinstellingen           |                                                                                           |                        |
|------------------------------|-------------------------------------------------------------------------------------------|------------------------|
| Klokterminal BadgeNummer     | 13231                                                                                     |                        |
| Overnights clock in/out      | Niet toestaan<br>Bij het toestaan mogen er geen pauzes geboo                              | ¢                      |
| Standaardgroep klokterminal: | Administratie Capelle a/d Ijssel<br>Niet ingeroosterd personeel dat inboekt wordt onder d | eze afdeling ingeboekt |

Scrol vervolgens naar beneden en klik op opslaan.

VIGZ B.V. Jacobo van Beterenweg 97-3 2215 KW Voorhout +31 (0)252 232 555 Info@vigz.nl www.vigz.nl KWK 77336445 BTW NL860975599801 IBAN NLRAB00351422625 1

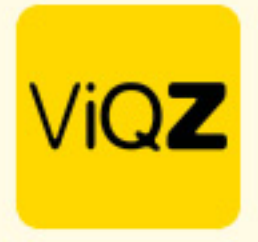

Maak vervolgens het profiel van de nieuwe medewerker aan of open het profiel deze als deze reeds bestaat. Plak hier het gekopieerde badgenummer van de medewerker welke uit dienst is in bij deze nieuwe medewerker.

| Klokterminal BadgeNummer    | 0000001212404378                                 |                       |
|-----------------------------|--------------------------------------------------|-----------------------|
| Overnights clock in/out     | Niet toestaan                                    | ÷                     |
|                             | Bij het toestaan mogen er geen pauzes g          | eboekt worden.        |
| tandaardgroep klokterminal: | Hartog Wonen Sliedrecht                          | ÷                     |
|                             | Niet ingeroosterd personeel dat inboekt wordt on | der deze afdeling ing |

Scrol vervolgens naar beneden en klik op opslaan.

Wij hopen dat deze uitleg afdoende is maar mochten er toch nog vragen zijn dan zijn wij te bereiken op 0252-232555 of <u>helpdesk@viqz.nl</u>.